J

## Pager einrichten

In diesem Artikel erfahren Sie, wie Sie eine Pager-Rufnummer auf dem UCware Server einrichten. Über einen Pager können Sie eine oder mehrere interne Rufnummern gleichzeitig anrufen.

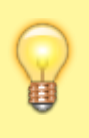

## Hinweis:

Beim Betrieb eines Pagers wächst die Störungsanfälligkeit mit der Anzahl der zugewiesenen Nebenstellen. Nutzen Sie für synchrone Durchsagen auf vielen Geräten daher bevorzugt Multicast-Gruppen.

Damit können Sie unter anderem die folgenden Funktionen umsetzen:

- in dringenden Fällen mehrere Nebenstellen gleichzeitig anrufen
- Sprachübertragungen auf mehreren Durchsagegeräten synchron übermitteln

Prinzipiell ist die Pager-Rufnummer auch für externe Anrufe erreichbar.

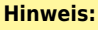

Um eingehende Anrufe von externen Rufnummern auf dem Pager zu blockieren, haben Sie die folgenden Möglichkeiten:

- Erstellen Sie unter <sup>1</sup> **Routen** eine entsprechende eingehende Regel.
- Erstellen Sie einen "virtuellen" Benutzer mit einem Rufumleitungsprofil, dass interne Anrufe immer an die Pager-Rufnummer und externe immer an eine Ansage weiterleitet. Geben Sie in diesem Fall statt der Pager- die Benutzerrufnummer weiter.

Grundlagen

Auf der Übersichtsseite **Durchwahlen > Pager** können Sie neue Pager hinzufügen oder vorhandene anpassen:

Name \*

## Pager 443

Nebenstelle \*

443

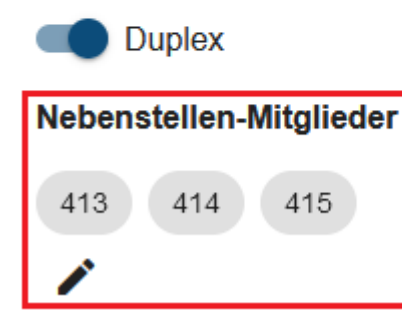

[

Als Mitglieder bzw. Verbindungsziele eines Pagers können Sie interne Benutzer- und/oder Geräterufnummern angeben.

Wenn ein Anruf für den Pager eingeht, klingeln die zugehörigen Endgeräte gleichzeitig. Benutzer, die das Gespräch annehmen, werden in diesem Fall automatisch in eine gemeinsame Konferenz vermittelt. Wenn es sich bei den Verbindungszielen um Durchsagegeräte handelt,

erfolgt auch die Rufannahme automatisch.

Um die Übertragung bei Bedarf (z. B. für Durchsagen) einseitig auf Spracheingaben des Anrufers zu beschränken, deaktivieren Sie die Option **Duplex**.

## Schritt für Schritt

Um einen Pager einzurichten, gehen Sie wie folgt vor:

| 1. | Rufen S        | Sie die Übersichtsseite <b>Durchwahlen &gt; Pager</b> auf.   |  |
|----|----------------|--------------------------------------------------------------|--|
|    | UCw            | vare Admin Client                                            |  |
|    | A              | Pager +                                                      |  |
|    | <b>:</b>       | Filter                                                       |  |
|    | े<br>ए         | Name Nebenstelle                                             |  |
|    | † <sub>↓</sub> | Pager 440 440                                                |  |
|    | 2              | Pager 441 441                                                |  |
|    | Ð              | Pager 442 442                                                |  |
|    | ¢              | Elemente pro Seite 10 👻 0 von 0  < < > >                     |  |
| 2. | Rufen S        | Sie mit <b>Detailseite Pager erstellen</b> auf.              |  |
|    | UCw            | vare Admin Client                                            |  |
|    | A              | Pager erstellen Abbrechen Erstellen und Bearbeiten Erstellen |  |
|    | •              |                                                              |  |
|    | <br>ए          | Name * Pager 443                                             |  |
|    | † <sub>↓</sub> | Nebenstelle * 443                                            |  |
|    | 2              | Duplex                                                       |  |
|    | Ð              | Nebenstellen-Mitglieder                                      |  |
|    | ¢              | Keine Nebenstellen sind Mitglied dieses Pagers               |  |
|    | $\rightarrow$  |                                                              |  |

- 3. Geben Sie einen **Namen** für die Anzeige des Pagers im Admin-Client ein.
- 4. Geben Sie unter **Nebenstelle** eine verfügbare interne Rufnummer für den Pager ein.
- 5. Legen Sie den Übertragungsmodus fest:

= wechselseitige Tonübertragung

= einseitige Tonübertragung aus Richtung des Anrufers

6. Klicken Sie auf 🥒 .

| <b>†</b>         | Pager en                                                    | stellen                                 | Ab                       | brechen Erstellen und Bearbeiten Erstellen   |  |  |
|------------------|-------------------------------------------------------------|-----------------------------------------|--------------------------|----------------------------------------------|--|--|
|                  | <ul> <li>Nebenstellen bearbeiten</li> <li>Filter</li> </ul> |                                         |                          |                                              |  |  |
| હ                |                                                             |                                         |                          |                                              |  |  |
| † <sub>4</sub>   | Mitglied                                                    | Nebenstelle                             | Тур                      | Aus Telefonbuch ausbienden                   |  |  |
| 2                |                                                             | 412                                     | user                     | ×                                            |  |  |
| Ð                |                                                             | 413                                     | user                     | ×                                            |  |  |
| ۵                |                                                             | 414                                     | user                     | ×                                            |  |  |
|                  |                                                             | 415                                     | user                     | ×                                            |  |  |
| $\rightarrow$    |                                                             | 416                                     | user                     | ×                                            |  |  |
| Setzen<br>Überne | Sie auf der Au<br>hmen Sie die E                            | swahlseite je eine<br>Einstellungen mit | n Haken in d<br>Erstelle | en Zeilen der gewünschten Nebenstellen.<br>n |  |  |
| en vorha         | andenen Pager                                               | zu bearbeiten, rul                      | en Sie ihn ü             | ber die Übersichtsseite 🚺 Durchwahlen > Pag  |  |  |

https://wiki.ucware.com/ - UCware-Dokumentation

Permanent link: https://wiki.ucware.com/adhandbuch/durchwahlen/pager?rev=1688384324

Last update: 03.07.2023 11:38